## HƯỚNG DẫN NỘP HỎ SƠ CẤP PHIẾU LÝ LỊCH TƯ PHÁP TRÊN ỨNG DỤNG VNEID

Bước 1. Đăng nhập ứng dụng VNeID 😰

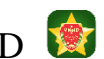

# Bước 2. Chọn Thủ tục hành chính/Cấp phiếu lý lịch tư pháp

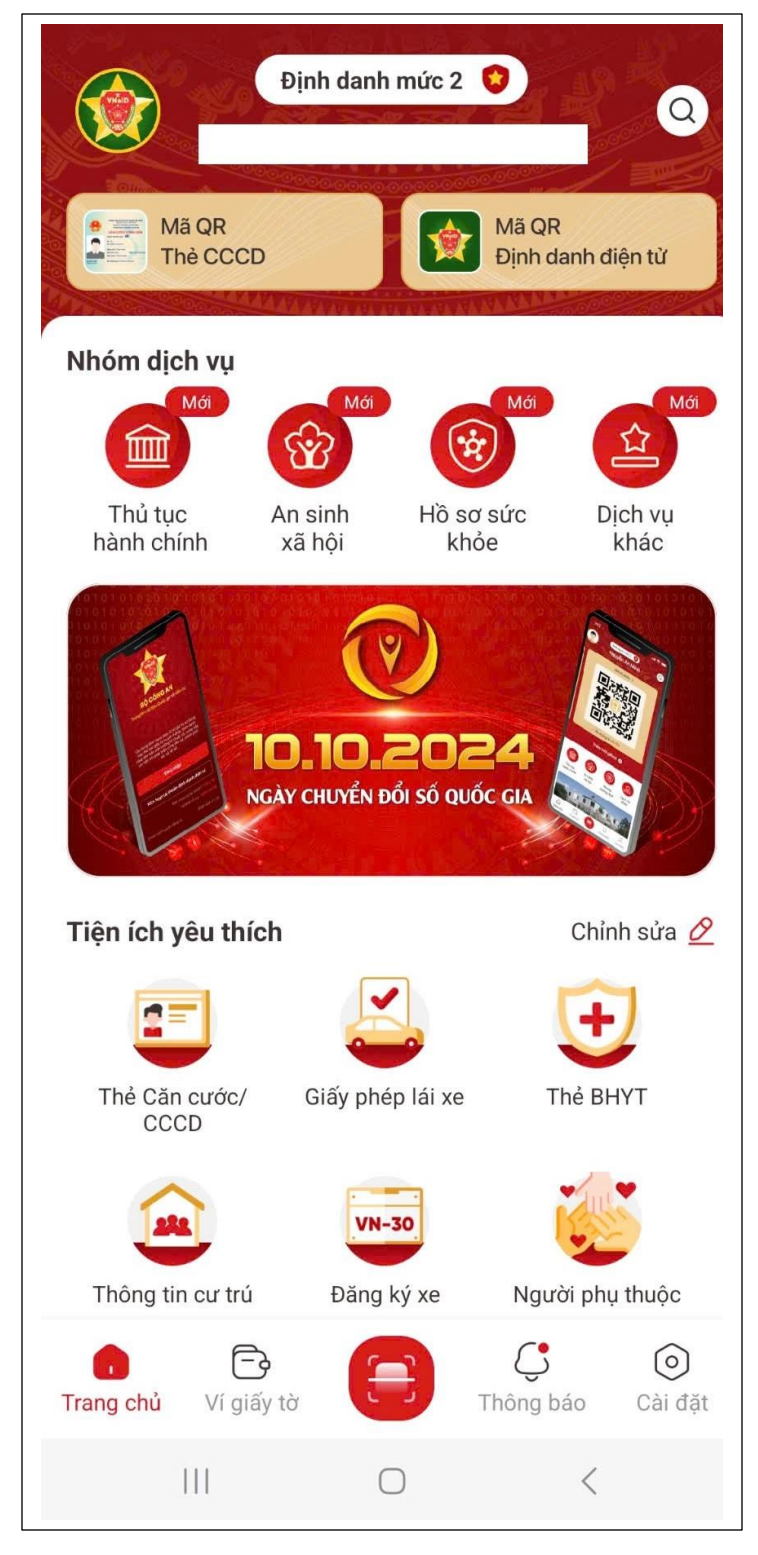

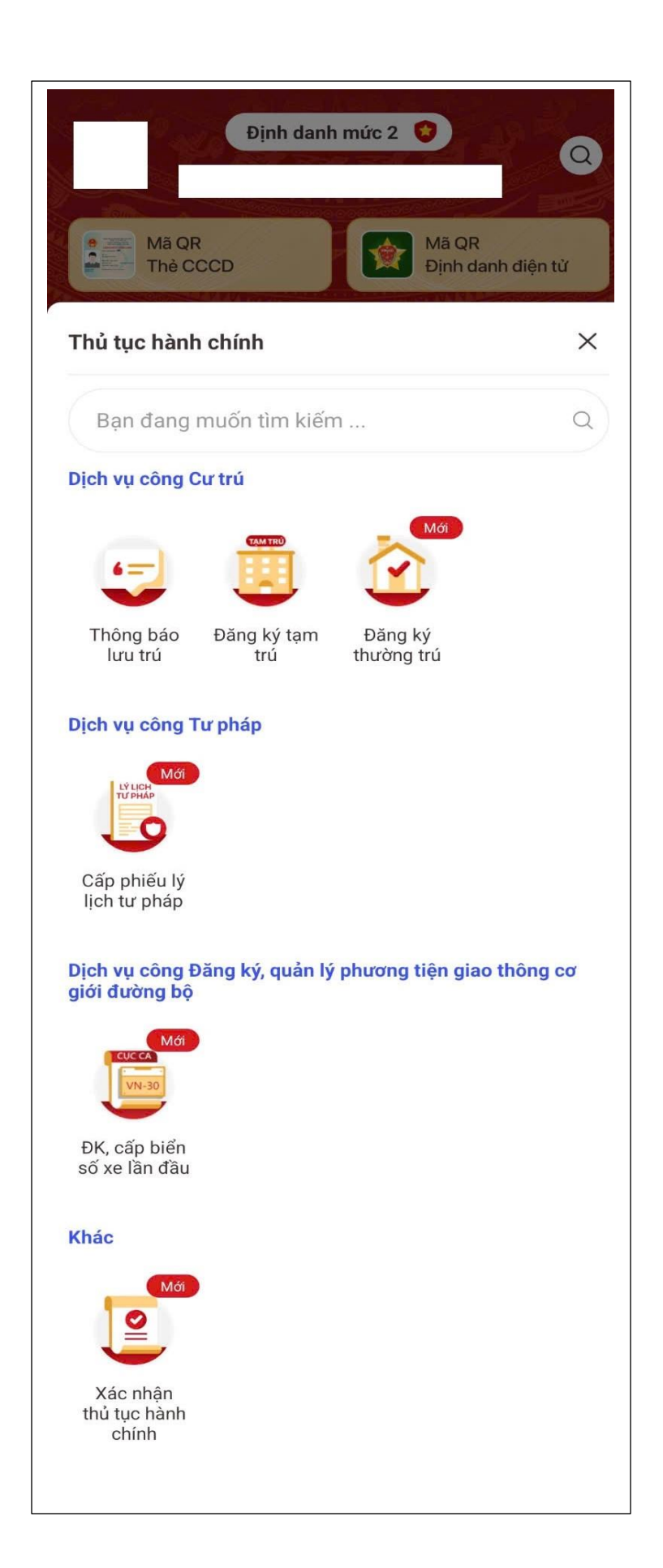

## Xác thực bằng Passcode/FaceID/TouchID

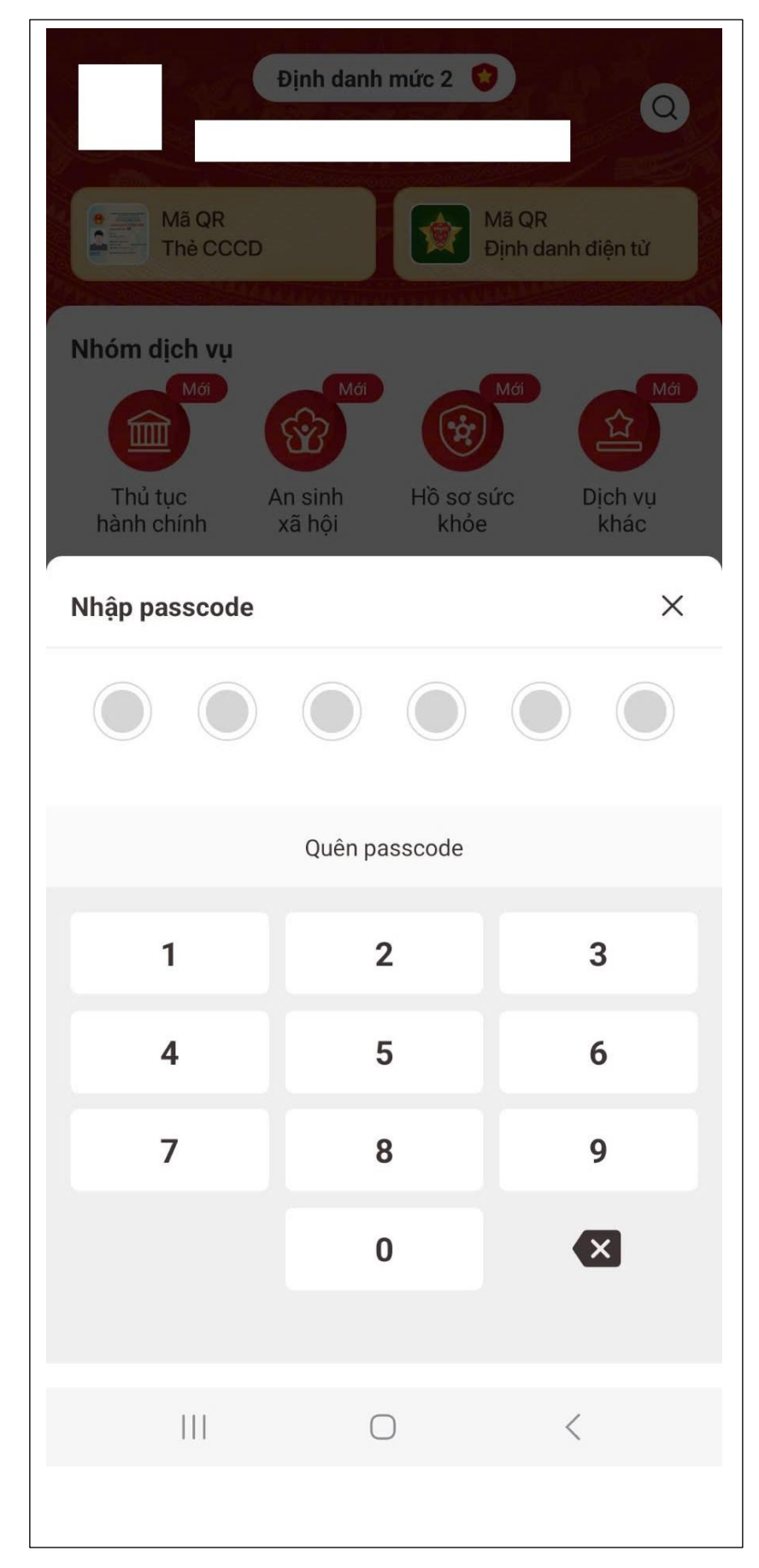

#### Bước 3. Chọn tạo mới yêu cầu

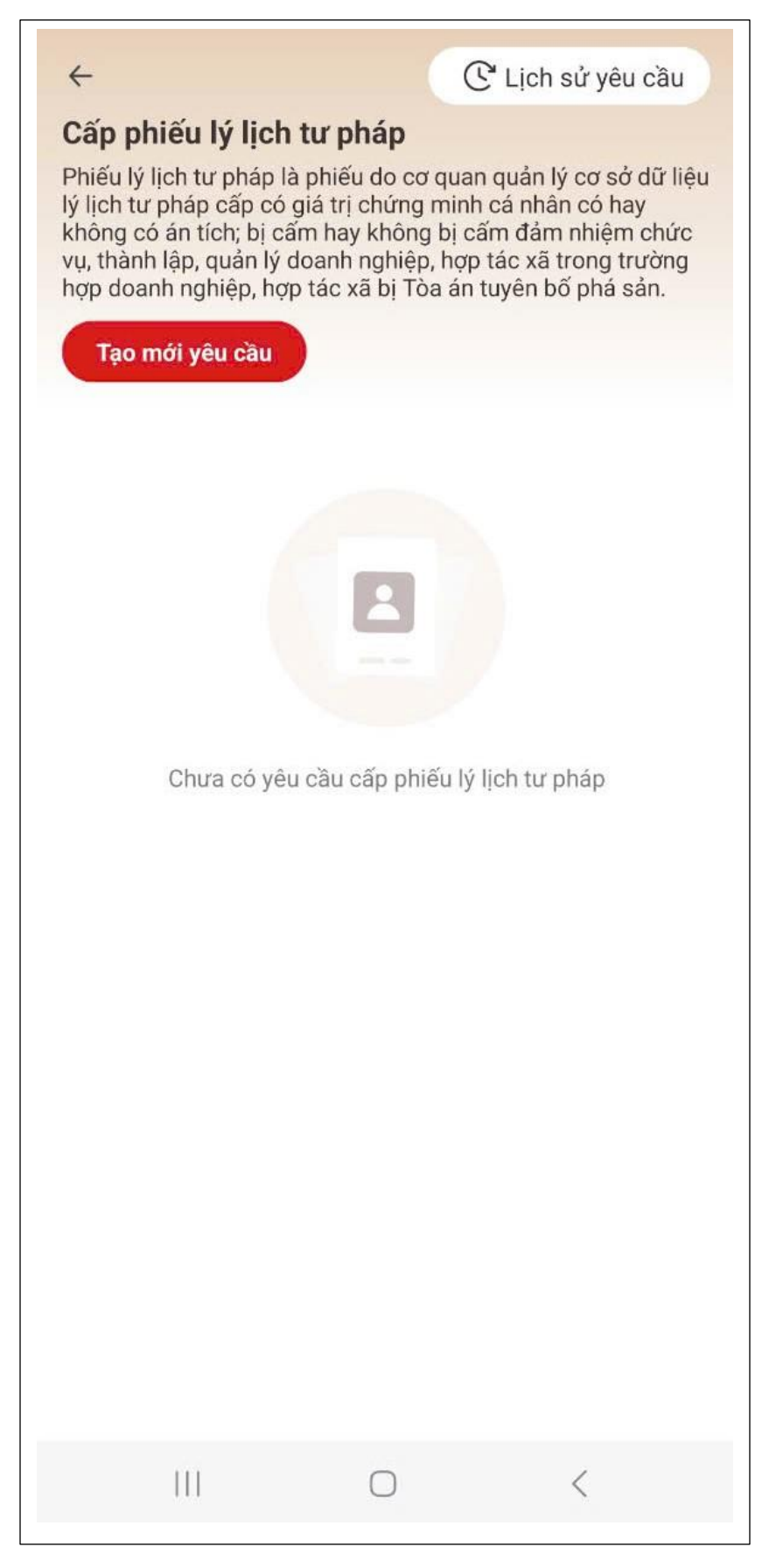

Bước 4. Lựa chọn đối tượng đề nghị cấp phiếu (bản thân hoặc khai hộ)

| <del>\</del>                                                                                                    | C Lịch sử yêu cầu                                                                                                    |
|----------------------------------------------------------------------------------------------------|----------------------------------------------------------------------------------------------------|
| Cấp phiếu lý lịch tư pháp<br>Phiếu lý lịch tư pháp là phiếu dự<br>lý lịch tư pháp cấp có giá trị chứ<br>không có án tích; bị cấm hay kh<br>vụ, thành lập, quản lý doanh ngh<br>hợp doanh nghiệp, hợp tác xã bị | <b>p</b><br>cơ quan quản lý cơ sở dữ liệu<br>rng minh cá nhân có hay<br>ông bị cấm đảm nhiệm chức<br>niệp, hợp tác xã trong trường<br>ị Tòa án tuyên bố phá sản. |
| 10-2024                                                                                                    |                                                                                                    |
| 📀 Tạo mới                                                                                                    | 24-10-2024 >                                                                                                    |
| Cấp phiếu lý lịch tư pháp số 1                                                                                                    |                                                                                                    |
| Cơ quan thực hiện                                                                                                    | Sở tư pháp Tỉnh Nam Định                                                                                                    |
| Ngày tạo yêu cầu                                                                                                    | 24-10-2024                                                                                                    |
| Cấp phiếu lý lịch tư pháp ch                                                                                                    | 10                                                                                                    |
| Bán thân                                                                                                    | n aha hản thân                                                                                                    |
| De ngni cap pnieu ly lich từ phá                                                                                                    | p cho ban than                                                                                                    |
| <b>Khai hộ</b><br>Đề nghị cấp phiếu lý lịch tư phá                                                                                                    | p cho người khác                                                                                                    |
|                                                                                                    | ) <                                                                                                    |

Bước 5. Nhập thông tin tờ khaiĐiền đầy đủ các thông tin theo yêu cầuBước 6. Nhập thông tin thủ tục hành chính

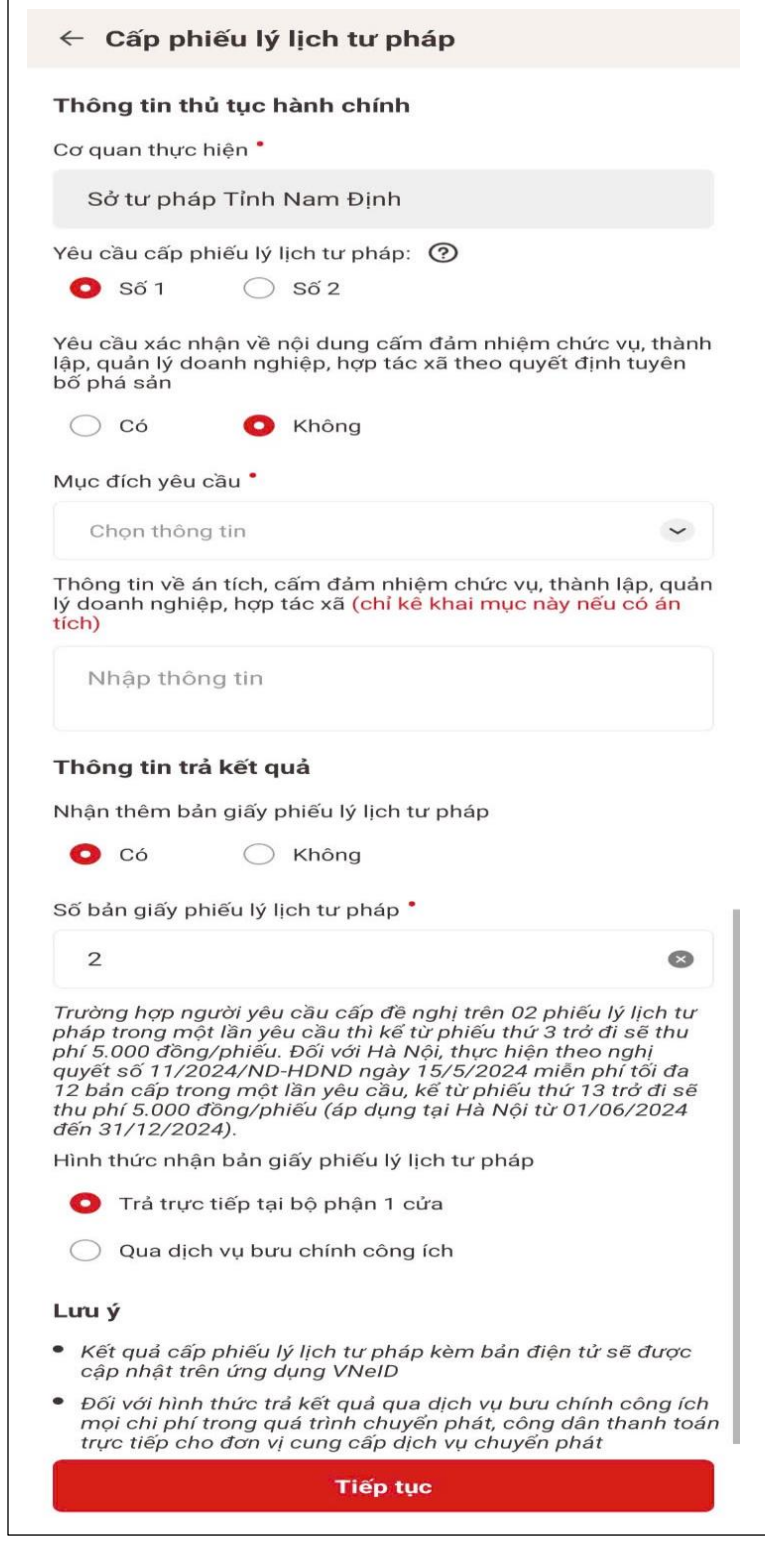

Lưu ý: công dân chỉ được chọn 01 loại phiếu số 1 hoặc số 2; không lựa chọn đồng thời 02 loại phiếu.

Bước 7. Xác nhận thông tin hồ sơ

- Kiểm tra các thông tin đã khai  $\rightarrow$  chọn đối tượng nộp phí  $\rightarrow$  tích chọn "Tôi cam đoan lời khai trên là đúng sự thật, chịu trách nhiệm về lời khai của mình"

- Chọn "Gửi yêu cầu"

| Nơi thường trú                                                                                                    | Đường<br>Phường                                                                                                    |  |
|----------------------------------------------------------------------------------------------------|----------------------------------------------------------------------------------------------------|--|
| Noi thường trù                                                                                                    | Phương<br>phố Nam Định, Tỉnh Nam Định                                                                                                    |  |
| Nơi tạm trủ                                                                                                    | 22                                                                                                    |  |
| Họ tên cha                                                                                                    | NGUYĚN VĂN                                                                                                    |  |
| Năm sinh cha                                                                                                    | 1957                                                                                                    |  |
| Họ tên mẹ                                                                                                    | PHẠM THỊ                                                                                                    |  |
| Năm sinh mẹ                                                                                                    | 1955                                                                                                    |  |
| Họ tên vợ/chồng                                                                                                    | TRẦN ANH                                                                                                    |  |
| Năm sinh vợ/chồng                                                                                                    | 1977                                                                                                    |  |
| Số điện thoại                                                                                                    | 090                                                                                                    |  |
| Email                                                                                                    |                                                                                                    |  |
| Quá trình cư trú, nghề nghiệ<br>đủ 14 tuổi<br>Thông tin trả kết quả                                                                                                    | èp, nơi làm việc từ khi >                                                                                                    |  |
| Quá trình cư trú, nghề nghiệ<br>đủ 14 tuổi<br>Thông tin trả kết quả<br>Số bản giãy                                                                                                    | èp, nơi làm việc từ khi >                                                                                                    |  |
| Quá trình cư trú, nghề nghiệ<br>đủ 14 tuổi<br>Thông tin trả kết quả<br>Số bản giấy<br>Hình thức nhận                                                                                                    | èp, nơi làm việc từ khi > 2 Trả trực tiếp tại bộ phận 1 cửa                                                                                                    |  |
| Quá trình cư trú, nghề nghiệ<br>đủ 14 tuổi<br>Thông tin trả kết quả<br>Số bản giãy<br>Hình thức nhận<br>Đối tượng nộp phí                                                                                                    | èp, nơi làm việc từ khi >                                                                                                    |  |
| Quá trình cư trú, nghề nghiệ<br>đủ 14 tuổi<br>Thông tin trả kết quả<br>Số bản giấy<br>Hình thức nhận<br>Đối tượng nộp phí *<br>Khác                                                                                                    | èp, nơi làm việc từ khi > 2 Trả trực tiếp tại bộ phận 1 cửa ©                                                                                                    |  |
| Quá trình cư trú, nghề nghiệ<br>đủ 14 tuổi<br>Thông tin trả kết quả<br>Số bản giấy<br>Hình thức nhận<br>Đối tượng nộp phí *<br>Khác<br>Phí                                                                                                    | èp, nơi làm việc từ khi > 2 Trả trực tiếp tại bộ phận 1 cửa S >                                                                                                    |  |
| Quá trình cư trú, nghề nghiệ<br>đủ 14 tuổi<br>Thông tin trả kết quả<br>Số bản giấy<br>Hình thức nhận<br>Đối tượng nộp phí *<br>Khác<br>Phí<br>Phí cung cấp thông tin lý (?                                                                                                    | èp, nơi làm việc từ khi 2 Trả trực tiếp tại bộ phận 1 cửa 200.000đ                                                                                                    |  |
| Quá trình cư trú, nghề nghiệ<br>đủ 14 tuối<br>Thông tin trả kết quả<br>Số bản giấy<br>Hình thức nhận<br>Đối tượng nộp phí *<br>Khác<br>Phí<br>Phí cung cấp thông tin lý<br>lịch tư pháp<br>Phí cấp thêm bản giấy                                                                    | èp, nơi làm việc từ khi 2 Trả trực tiếp tại bộ phận 1 cửa 200.000đ 0 200.000đ 0                                                                                                    |  |
| Quá trình cư trú, nghề nghiệ<br>đủ 14 tuối<br>Thông tin trả kết quả<br>Số bản giấy<br>Hình thức nhận<br>Đối tượng nộp phí °<br>Khác<br>Phí<br>Phí cung cấp thông tin lý<br>lịch tư pháp<br>Phí cấp thêm bản giấy<br>Tống phí                                                        | èp, nơi làm việc từ khi 2 Trả trực tiếp tại bộ phận 1 cửa 200.000đ 0 200.000đ 0 200.000đ                                                                                                    |  |
| Quá trình cư trú, nghề nghiệ<br>đủ 14 tuổi<br>Thông tin trả kết quả<br>Số bản giảy<br>Hình thức nhận<br>Đối tượng nộp phí *<br>Khác<br>Phí<br>Phí cung cấp thông tin lý<br>lịch tư pháp<br>Phí cấp thêm bản giấy<br>Tống phí<br>Sối xin cam đoan những<br>và chịu trách nhiệm về lờ | èp, nơi làm việc từ khi 2 Trả trực tiếp tại bộ phận 1 cửa 200.000đ 0 200.000đ 0 0 200.000đ 0 0 10 1 |  |

Bước 8. Xác nhận thông tin chia sẻ

Chia sẻ dữ liệu Hệ thống định danh và xác thực điện tử sẽ chia sẻ, xử lý dữ liệu sau với Napas.

| <ul> <li>Câp phiêu lý lịch tư pháp</li> <li>Hệ thống định danh và xác thực điện tử sẽ chia sẻ, xử lý dữ liệu sau với Napas:</li> </ul> |                                                                                                    |                                        |  |
|----------------------------------------------------------------------------------------------------|----------------------------------------------------------------------------------------------------|----------------------------------------|--|
| Hiện thông tin                                                                                                    |                                                                                                    |                                        |  |
| Họ têr                                                                                                    | 1                                                                                                    | *****                                  |  |
| Số CC                                                                                                    | CD                                                                                                    | *****                                  |  |
| Nơi th                                                                                                    | ường trú                                                                                                    | *****                                  |  |
| thann                                                                                                    | toan phí nó só dích vụ cong                                                                                 |                                        |  |
|                                                                                                    |                                                                                                    |                                        |  |
|                                                                                                    | Tôi đã đọc Mục đích chia sẻ, xử lý dữ liệ<br>nghĩa vụ của chủ thể dữ liệu và đồng ý c<br>lý dữ liệu cá nhân | eu, <mark>Quyền,</mark><br>chia sẻ, xử |  |

- Tích chọn "Tôi đã đọc Mục đích chia sẻ, xử lý dữ liệu, Quyền, nghĩa vụ của chủ thể dữ liệu và đồng ý chia sẻ, xử lý dữ liệu cá nhân"

- Chọn "Xác nhận"

### Bước 9. Thanh toán

Chọn hình thức thanh toán: thẻ/tài khoản/mã QR

| 9<br>912VmfOhui3<br>9UVC H40.13-24<br>DVC H40.13-24<br>DVC H40.13-24<br>DVC H40.13-24    | 1021-0123<br>nết hạn sau<br>5<br>oản                | MãQR                                                                           |
|------------------------------------------------------------------------------------------|-----------------------------------------------------|--------------------------------------------------------------------------------|
| 9<br>912VmfOhui3<br>9UC H40.13-24<br>Đơn hàng sẽ h<br>04:5<br>Tài khơ                    | 1021-0123<br>nết hạn sau<br>5<br>oản                | Mã QR                                                                          |
| 912VmfOhui3<br>912VmfOhui3<br>9 DVC H40.13-24<br><b>Đơn hàng sẽ H</b><br>04:5<br>Tài khơ | 1021-0123<br>nết hạn sau<br>5<br>oản                | MãQR                                                                           |
| 912VmfOhui3<br>912VmfOhui3<br>DVC H40.13-24<br>Dorn hàng sẽ H<br>04:5<br>Tài khơ         | 1021-0123<br>nết hạn sau<br>5<br>oản                | Mã QR                                                                          |
| Đơn hàng sẽ H<br>04:5<br>Tài kho                                                         | nết hạn sau<br>5<br>bản                             | Mã QR                                                                          |
| Tài kho<br>è                                                                             | oản                                                 | Mã QR                                                                          |
| ė                                                                                        |                                                     |                                                                                |
| i tên chủ thẻ<br>hiệu lực (MMYY)<br>anh sách Ngân h<br>ng dẫn giao dịch                  | àng phát hành<br>thanh toán an                      | as 🄉                                                                           |
| Hủy                                                                                      | Tiếp tục                                            |                                                                                |
| ipas 🔭                                                                                   | SSL<br>Secure<br>Connection                         | CORPLANT<br>CONTINUES<br>CONTINUES<br>CONTINUES<br>CONTINUES                   |
|                                                                                          | anh sách Ngân h<br>ng dẫn giao dịch<br>Hủy<br>Ppas≵ | anh sách Ngân hàng phát hành<br>ng dẫn giao dịch thanh toán an<br>Hủy Tiếp tục |

#### Bước 10. Đăng ký thành công

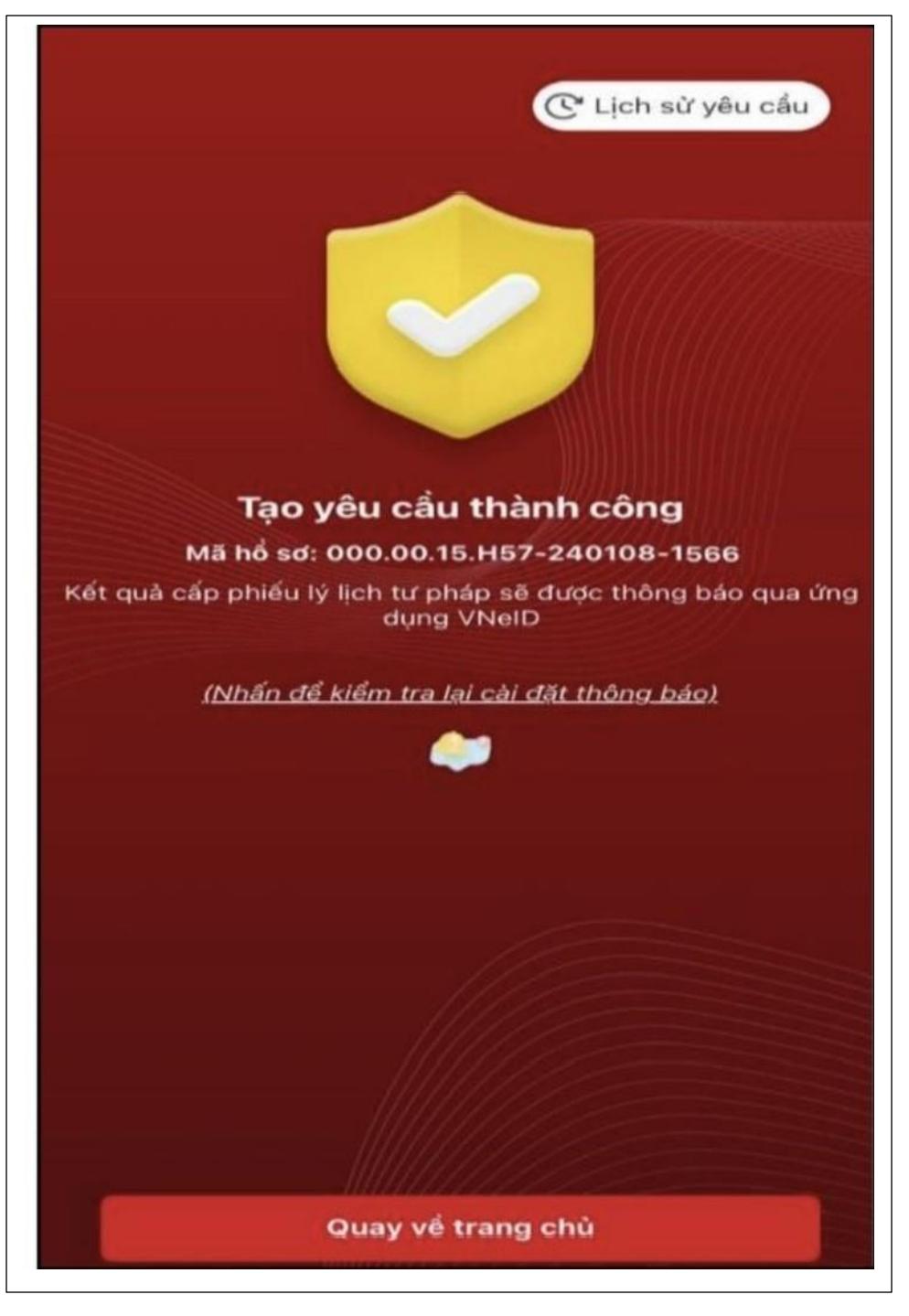

Chọn "Nhấn để kiểm tra lại cài đặt thông báo" để chuyển sang "Cài đặt nhận thông báo khi có kết quả trả về".

Chọn "Lịch sử yêu cầu" để xem các lần yêu cầu cấp phiếu.

Chọn "Quay về trang chủ" để quay lại màn hình trang chủ tài khoản định danh điện tử mức độ 2.